## EVENTI FIGB - ACCESSO

Per iscriversi agli eventi organizzati della Federazione Italiana Gioco Bridge occorre accedere alla sezione preposta, utilizzando le proprie credenziali FIGB (**codice** federale e **password** personale).

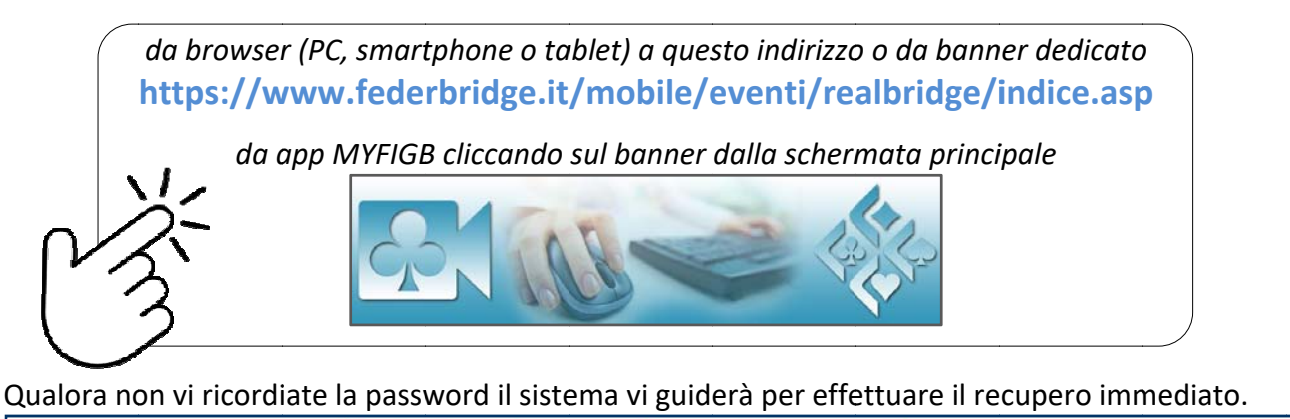

| 💸 Fede                       | razione Italiana Gio                                            | co Bridge                     |  |
|------------------------------|-----------------------------------------------------------------|-------------------------------|--|
|                              | EVENTI FIGB                                                     | B C                           |  |
| Per iscrivere formazioni e g | gestire i tuoi crediti effettua l'a<br>codice FIGB<br>INSERISCI | accesso al profilo personale. |  |

A questo punto potrete procedere con l'iscrizione cliccando su **ISCRIZIONI** e selezionando una Gara dall'elenco.

## EVENTI FIGB - ISCRIZIONI

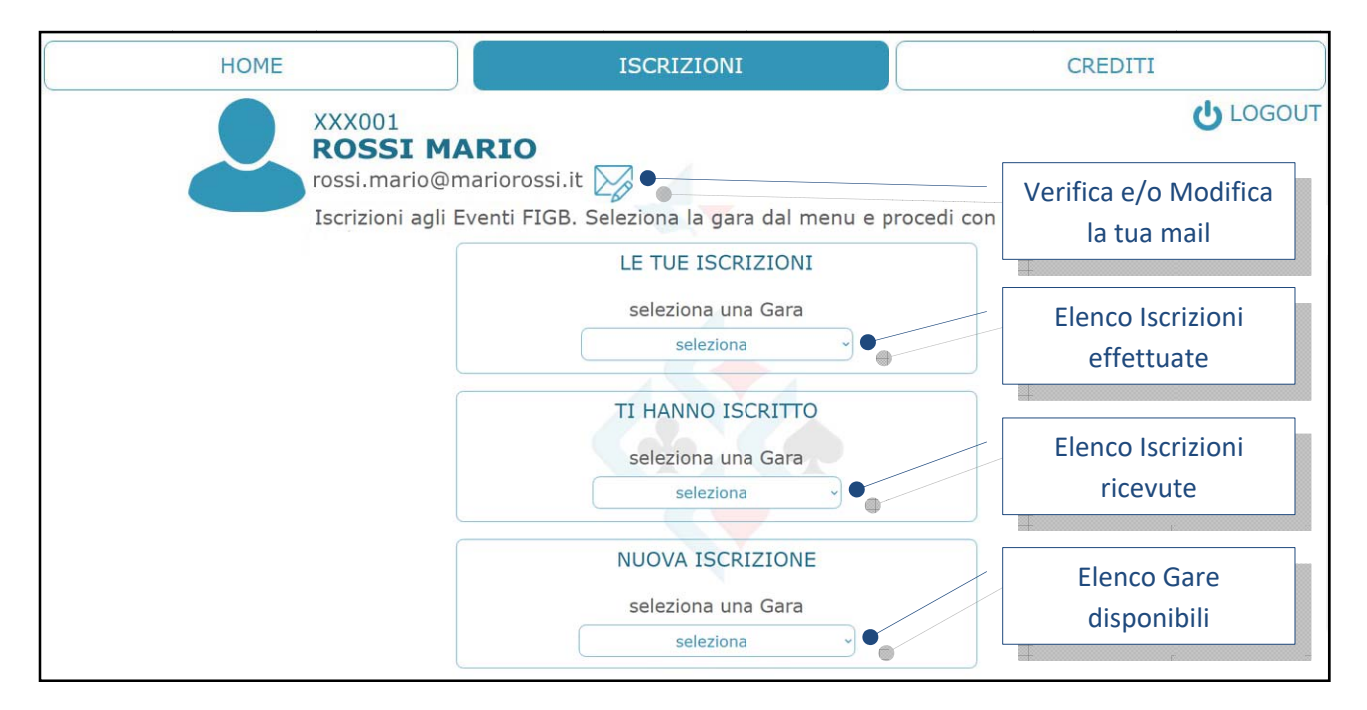

|       | NUOVA ISCRIZIONE                                                    |
|-------|---------------------------------------------------------------------|
|       | seleziona una Gara                                                  |
| s     | abato 3 - ore 21:15 (1) ~                                           |
|       | Torneo a Coppie<br>sabato 3 dicembre - 21:15<br>(1 coppie iscritte) |
|       | gettoni a giocatore                                                 |
|       | g <mark>ettoni</mark> disponibili                                   |
|       | gettoni utilizzati 0                                                |
| selez | ziona i componenti della coppia                                     |
|       | (min 2 - max 2)                                                     |

Torneo a Coppie mercoledì 7 dicembre - 2 (0 coppie iscritte) gettoni a giocatore 1 gettoni disponibili 6 gettoni utilizzati 1 codice nome 20 XXX001 **ROSSI MARIO** codice nome 20 XXX002 **BIANCHI ANNA** 

Cliccando INVIA concluderete l'iscrizione.

Dopo aver selezionato la gara potrete visualizzare la quota per giocatore e i vostri gettoni disponibili.

Sarà quindi sufficiente digitare il nome (o il codice) del giocatore e selezionarlo dall'elenco proposto, ripetendo l'operazione per tutti i giocatori da iscrivere.

Non è possibile utilizzare i vostri gettoni per altri componenti della formazione.

I gettoni utilizzati si aggiorneranno in tempo reale ma la quota verrà effettivamente addebitata solo quando la gara sarà registrata e pubblicata.

Nel caso i gettoni non fossero disponibili vi sarà proposto di acquistarli.

| gettoni disponibili                                               | 0 |  |  |  |
|-------------------------------------------------------------------|---|--|--|--|
| gettoni utilizzati                                                | 0 |  |  |  |
| i tuoi gettoni disponibili sono insufficienti<br>ACQUISTA CREDITO |   |  |  |  |
| ANNULLA                                                           |   |  |  |  |

Vi verrà inviata una mail di conferma con i dettagli dell'avvenuta registrazione.

Una volta chiuse le iscrizioni (circa due ore prima dell'inizio della gara), esclusivamente per gli eventi online su Realbridge, riceverete una seconda mail contenente il link RealBridge, la vostra posizione ai tavoli e le indicazioni per l'accesso immediato. Fino a quel momento sarà possibile annullare l'operazione e/o effettuarne altre.

E' possibile procedere con l'iscrizione solo in presenza di gettoni sufficienti, in caso di necessità potrete acquistarne altri attraverso l'apposita procedura in **CREDITI**.

## EVENTI FIGB - CREDITI

Nella sezione **CREDITI** è visualizzabile il proprio rendiconto completo e sono acquistabili crediti tramite conto PayPal o carta di credito.

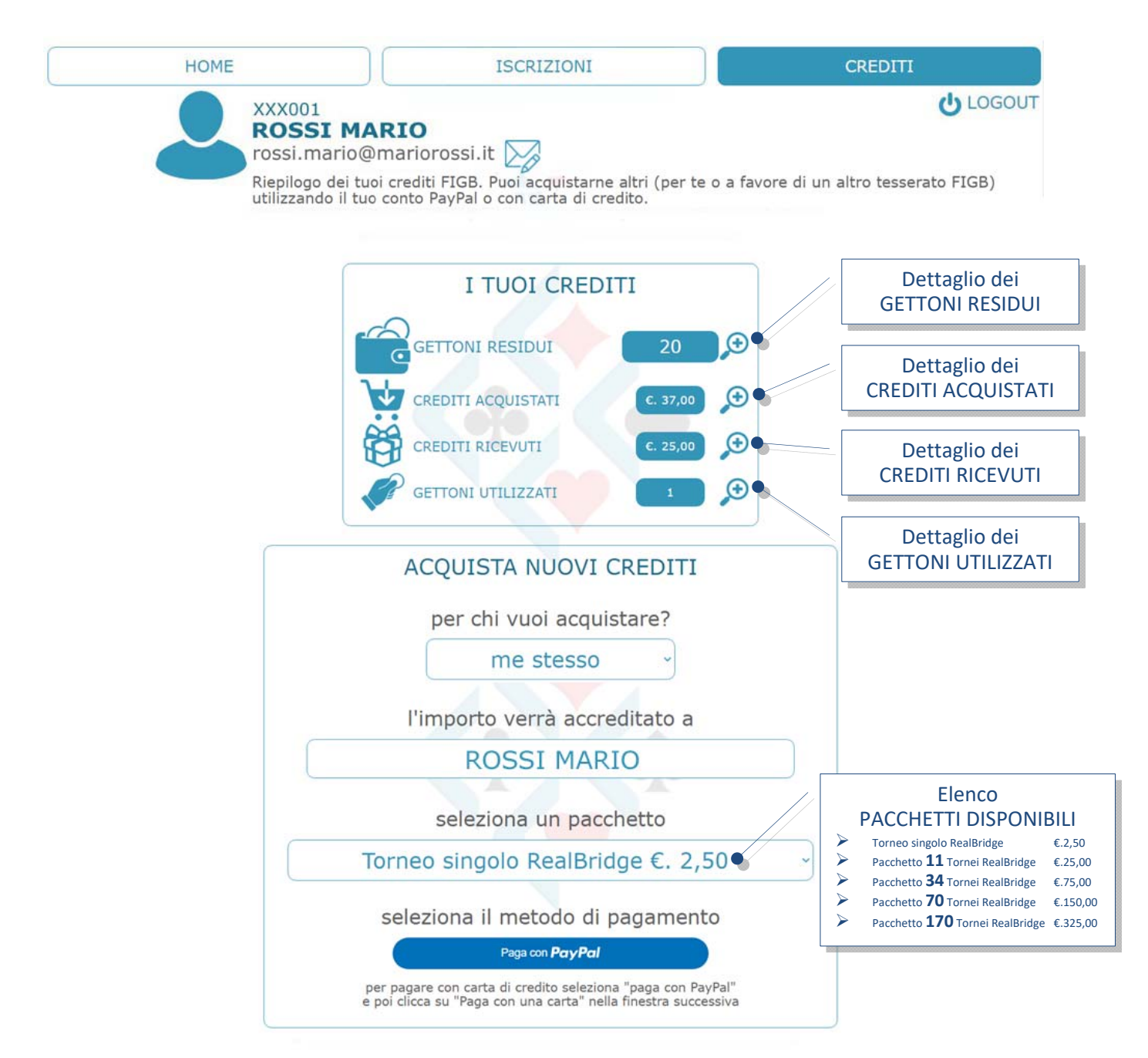

L'acquisto è disponibile non solo per voi stessi ma anche per un altro tesserato FIGB. Selezionate il pacchetto desiderato e cliccate su "Paga con PayPal", nella finestra successiva potrete decidere se utilizzare, qualora disponibile, il vostro conto PayPal o pagare con carta di credito, la procedura vi guiderà fino al termine dell'operazione.

A transazione ultimata riceverete l'esito con il dettaglio dell'acquisto effettuato e una mail vi confermerà l'avvenuto accredito dei gettoni sul vostro conto FIGB.

## EVENTI FIGB - LOGIN SESSIONE

Appena predisposta la gara, esclusivamente per gli eventi online su Realbridge, verrà spedita a tutti i partecipanti una mail che conterrà il link RealBridge, i dettagli di posizione al tavolo e il link per il compagno (qualora non lo avesse ricevuto potrete fornirglielo voi).

Il link sarà disponibile anche nella sezione ISCRIZIONI selezionando la gara.

Cliccate quindi <u>sul vostro link</u> e vi aprirà la seguente pagina

| T Italiano → Log in sessione - RealBridge                                                                      |                         |                   |  |  |
|----------------------------------------------------------------------------------------------------|-------------------------|-------------------|--|--|
|                                                                                                    | Nome                    | ROSSI MARIO       |  |  |
|                                                                                                    | Numero ident            | XXX001            |  |  |
|                                                                                                    | Chiave di acc           | GiocatoriGironeA  |  |  |
| Interfaccia utente ad alto contrasto                                                                           |                         |                   |  |  |
|                                                                                                    |                         | Login             |  |  |
| Eseguendo il login si accettano I nostril<br><u>Termini e Condizioni</u> e <u>Regolamentazione dei Cookies</u> |                         |                   |  |  |
|                                                                                                    | Telecamera              | Uso predefinito ~ |  |  |
|                                                                                                    | Microfono               | Uso predefinito - |  |  |
|                                                                                                    | Volume del<br>microfono |                   |  |  |

Come indicato nella mail, le credenziali **Nome** (es. **ROSSI MARIO**) e **Numero ident** (es. **XXX001**) saranno inserite automaticamente, sarà sufficiente cliccare su **Login** nella schermata di accesso.

Se la procedura è corretta sarete seduti direttamente al vostro tavolo, in caso contrario dovrete uscire e ripetere la procedura Login Sessione cliccando sullo stesso link precedentemente ricevuto via mail.

Attendete l'inizio del Torneo senza abbandonare la vostra posizione.